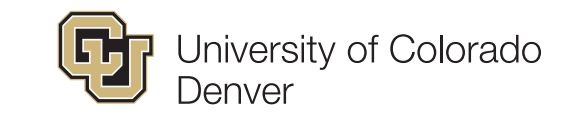

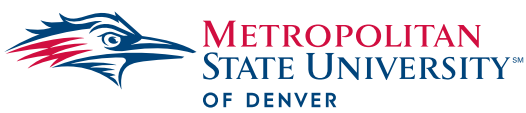

# Lynx Crossing Housing Portal Step-by-Step Guide

Please follow the steps below to secure housing and dining at Lynx Crossing.

# 1) Create a Resident Portal Account

- A) CLICK HERE to register for your account.
- B) Add your personal details and create your username and password.
- C) Save and continue to the next step.

# 2) Signing Into Your Resident Portal

- A) CLICK HERE to return to the resident-portal homepage.
- B) Log in to your account by clicking the Non-CU Login tab in the upper righthand corner and entering your credentials.
- C) To access your application, click the HOUSING APPLICATION tab in the upper left-hand corner.

### 3) Customize Your Lynx Living Experience

- A) Review and submit personal information.
- B) Select your room and meal plan and determine if you will need parking access.
  \*\*NOTE: You must click "SAVE & CONTINUE" on each page to move

#### \*\*NOTE: You must click "SAVE & CONTINUE" on each page to move on.\*\*

#### 4) Sign Housing Contract

- A) Review and acknowledge your access and consent to receive and sign documents electronically.
- **B)** Agree to the Housing Contract Terms & Conditions by electronically signing with your name and Student ID number.
- C) Click "FINISH" to send your housing contract off for review.
- **D**) Once your contract has been reviewed, you will receive an email from DocuSign containing your signed contract.
- E) CONGRATULATIONS on completing your housing contract and application process! You have now secured a spot with CU Denver Housing & Dining. WELCOME HOME!

| Email:<br>rowdy@msudenver.edu |                 |              |
|-------------------------------|-----------------|--------------|
| Password:                     |                 |              |
| Confirm Password:             |                 |              |
| SAVE & CONTINUE               |                 |              |
| Housing & Dining              | Resident Portal |              |
| CU Derwer Student Login       | $\sim$          | Non-CU Login |
| Housing & Dining              | Resident Portal |              |
| Housing Application           |                 | Log Out      |

2022-2023 Housing Contract

NOTE: You are about to sign the housing contract.

Below is the full 2022-2023 Housing and Dining Contract.

Please only complete the housing contract if you intend to live on-campus at CU Denver Housing. This will secure your space in housing You would need to request cancellation of the housing contract with us in writing if you do not intend 1 live at CU Denver Housing & Dining.

#### Contract Complete

Comparisonments on completing your howing contract process to you are now secured to here with to at CL Denver Howing and Dings for the fail 2023 complex 2014 with a exceeding for you to joint for CL Denver Howing and Dining contract copy emailed on your university email account for questions concerning your task at CL Denver Howing and Dining. (The contract copy was set to how you have been applied to the processing of the portal. Please refer to the howing contract copy emailed to your university email account for questions concerning your task at CL Denver Howing and Dining. (The contract copy was set to you form our disclorate partice, Cours(Jin).

Welcome Home!

-CU Denver Housing and Dining staff

Contact Information: 303.315.5272 | Housing@UCDenver.edu CU Denver Housing & Dining LYNX CROSSING